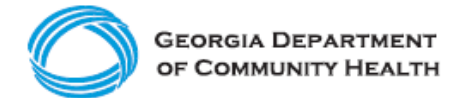

## **Electronic Visit Verification (EVV)**

How to Log into Netsmart's Mobile Caregiver+ EVV

Ready to log into Netsmart Mobile Caregiver+ EVV? Use this guide to learn the basics.

| Step 1<br>• Type<br><u>https://4tellus.com/resources</u> in<br>the address bar of your browser.                                                                                                    | <page-header></page-header>                                                                                                    |
|----------------------------------------------------------------------------------------------------|----------------------------------------------------------------------------------------------------|
| <ul> <li>Step 2</li> <li>Click EVV LOGIN in the upper<br/>right-hand corner and then the<br/>Netsmart Mobile Caregiver+ EVV<br/>Login dialog box opens.</li> <li>If you forget your password, click<br/>Forgot Password and provide your<br/>email address when prompted. You<br/>will receive an email with a<br/>temporary link that will allow you to<br/>log in and change your password.</li> </ul> | With the end of the end of the en |
| <ul> <li>Step 3</li> <li>Enter your Username and Password.</li> </ul>                                                                                                    |                                                                                                    |

Note: If you are new to Netsmart's Mobile Caregiver+ EVV and have been assigned the **Admin, Billing,** or **Monitor** user role, you will receive an email inviting you to join Netsmart Mobile Caregiver+ EVV. You will have 36 hours to activate your user account; after that time, the invitation expires.

If you are new to Netsmart's Mobile Caregiver+ EVV and have been assigned the **Caregiver** user role, you will receive an email with instructions on how to access the Netsmart's Mobile Caregiver+ EVV mobile application. You will have 36 hours to download and register on the app; after that time, the invitation expires.

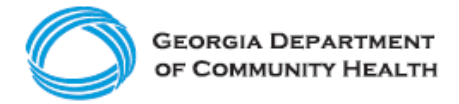

If you do not find an email from the Netsmart Mobile Caregiver+ EVV System in your inbox, check your email spam folder.